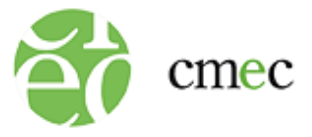

# HOW TO INSTALL THE SECURE BROWSER FOR CHROMEBOOKS (Managed Environment Required)

- 1. Log in to your administrative console, at <u>https://admin.google.com</u>.
- 2. Click on the "Main menu" icon.

| <u>File Edit View History Bo</u><br>Admin console            | x +            | elp             |              |          |          |   |                 |      | - |           | ×      |
|--------------------------------------------------------------|----------------|-----------------|--------------|----------|----------|---|-----------------|------|---|-----------|--------|
| $\leftarrow \  \  \rightarrow \  \  C \  \  \textcircled{0}$ | 0800           | nttps://admin.g | google.com   |          |          | ☆ | ${igsidential}$ | lii\ | Q | •         | ≡      |
| 🌣 Most Visited                                               |                |                 |              |          |          |   |                 |      |   | Other Boo | kmarks |
| 📻 Google Ad                                                  | lmin C         | Search f        | for users, g | roups or | settings |   | ¢               | 8    | ? |           | T      |
|                                                              |                |                 |              |          |          |   |                 |      |   |           |        |
| Add<br>logo Welcome t                                        | o the Google W | orkspace Ad     | dmin Conso   | ole      |          |   |                 |      |   | <         |        |

- 3. Click on "Devices."
- 4. Click on "Chrome."
- 5. Click on "Apps & extensions."

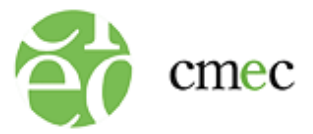

### 6. Click on "Kiosks."

| ≡ Google Admin                                                                                                    | Q Search for users, groups or settings |                                                                         | ¢ 8      | 0 |     |
|----------------------------------------------------------------------------------------------------|----------------------------------------|-------------------------------------------------------------------------|----------|---|-----|
| <ul> <li>Home</li> <li>Directory</li> <li>Devices</li> <li>Overview</li> <li>Chrome</li> <li>Overview</li> <li>Devices</li> <li>Managed browsers</li> </ul> | Workspace Admin Cons<br>Manage ^       | Domains<br>Manage domains<br>Add a domain<br>Change your primary domain | Overview | ^ | < ^ |
| Settings     Apps & extensions     Users & browsers     Kiosks     Kosks     Sessions                                                                       | s (email alias)                        |                                                                         |          |   |     |

## 7. Click on "Add by URL."

| ≡ Google Admin                   | Q Search for users, groups or settings                                                    | 4 8 © # 🕤                     |
|----------------------------------|-------------------------------------------------------------------------------------------|-------------------------------|
| Chrome > Apps & extensions       | 2                                                                                         |                               |
| Include all organizational units | Users & browsers Kiosks Ma                                                                | naged guest sessions Requests |
| Search for organizational units  | + Search or add a filter                                                                  |                               |
| ÷                                | App Installation policy                                                                   |                               |
|                                  | Auto-launch app                                                                           | Add by URL                    |
|                                  | No apps & extensions<br>match your filters.<br>Add an app below or clear<br>your filters. | 9                             |
|                                  |                                                                                           | +                             |

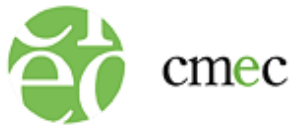

8. Type in the URL <u>https://www.awinfosys.com/cmec/main/shared/pwa/index.html</u>. Click "SAVE."

| Add by URL                                                                                                    |        |    |
|----------------------------------------------------------------------------------------------------|--------|----|
| Add by URL to install a progressive web app or create a shortcut to a website in<br>URL<br>https://www.awinfosys.com/cmec/main/shared/pwa/index.html | Kiosk. |    |
| Note: this feature requires Chrome OS version 81 or later.                                                                                           | SAVE   | 12 |

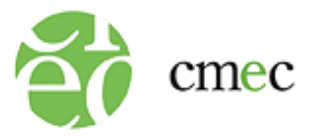

#### 9. Click "AGREE."

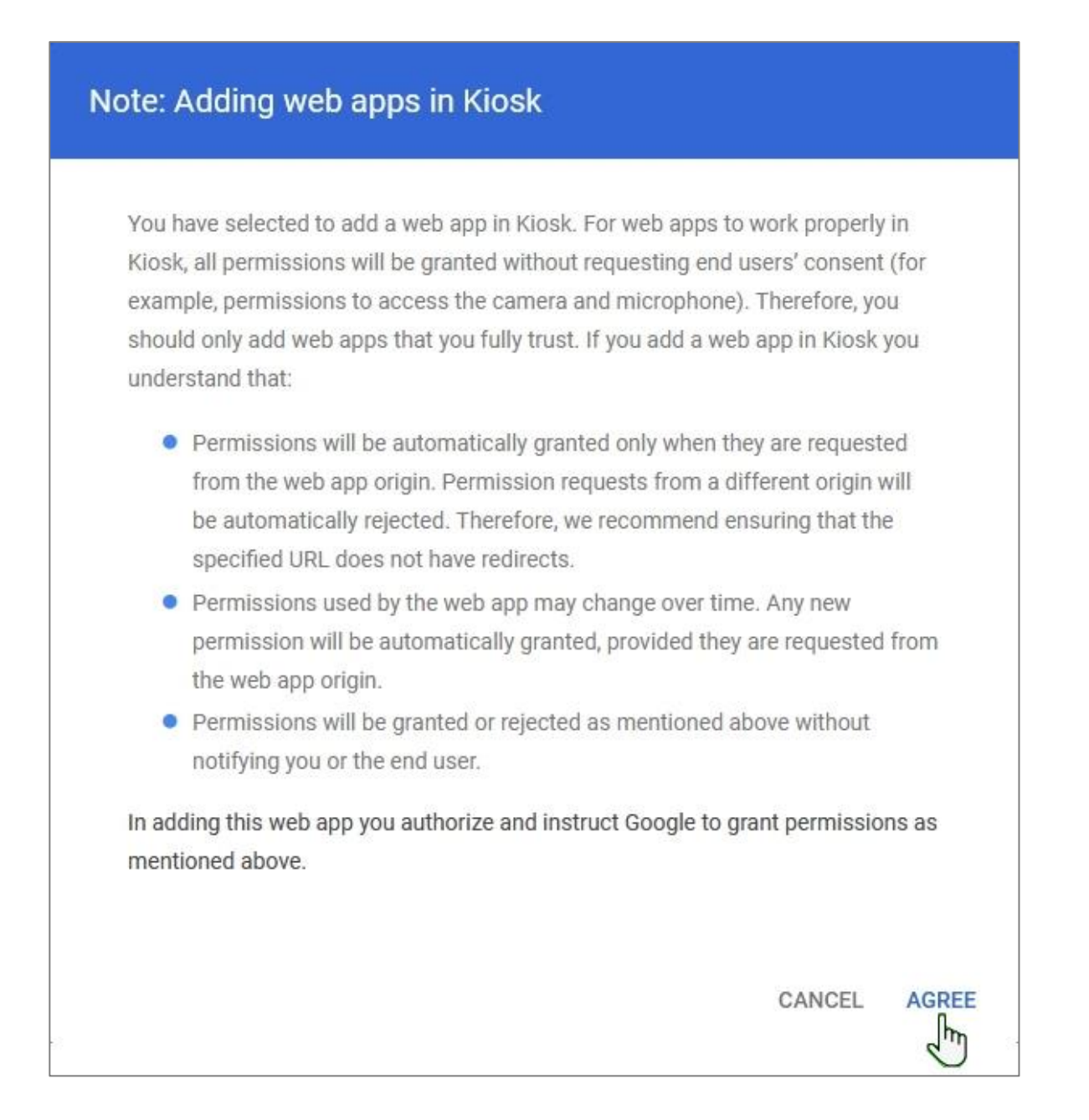

The secure browser is now installed for PCAP 2023.